# Website Posting Instructions 1. Open the administration webpage at <u>http://bsatroop648.org/wp-admin</u>

- 2. Enter your username and password.
- 3. Click on the posts button on the left hand side:

| Dashboard  | Dashboard                                                                                                |                                                                                                |
|------------|----------------------------------------------------------------------------------------------------|------------------------------------------------------------------------------------------------|
| Posts      | Right Now                                                                                                |                                                                                                |
| 🖾 Media    | At a Glance                                                                                              |                                                                                                |
| Comments   | O Posts                                                                                                  | O Comments                                                                                     |
| - commonts | O Pages                                                                                                  | O Approved                                                                                     |
| & Profile  | O Categories                                                                                             | O Pending                                                                                      |
| TI Tools   | O Tags                                                                                                   | O Spam                                                                                         |
|            | Theme Spring Loaded with 4 W<br>You are using WordPress 2.8.5.                                           | idgets                                                                                         |
|            | Recent Comments                                                                                          |                                                                                                |
|            | No comments yet.                                                                                         |                                                                                                |
|            | Incoming Links                                                                                           |                                                                                                |
|            | This dashboard widget queries (<br>another blog links to your site it<br>no incoming links yet. It's oka | Google Blog Search so that when<br>t will show up here. It has found<br>ay — there is no rush. |

### 4. Click on Add-New

| Dashboard                |    |
|--------------------------|----|
| 🖈 Posts                  | NO |
| Add New Mail Subscribers |    |
| ঞ্জি Media               |    |
| Q Comments               |    |
| 8                        |    |
| 🖑 Profile                |    |
| Tools                    |    |

#### 5. Create a title for the posting

| Test Title          |              |
|---------------------|--------------|
| Upload/Insert 🔳 🗔 🌲 | Visual HTML  |
|                     | S 🕂 🖤 🔹 📰 S2 |
|                     |              |
|                     |              |
|                     |              |
|                     |              |
|                     |              |
|                     |              |

6. Type the body of your post. Please remember not to put any emails, phone numbers, or scouts' full names in the posting.

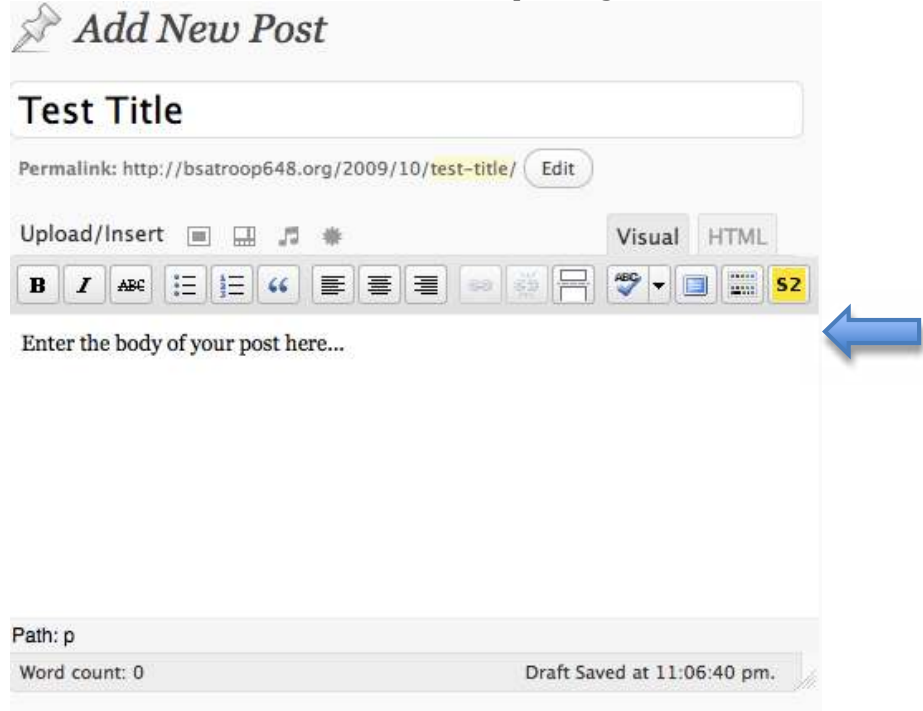

7. If this posting is ABSOLUTELY URGENT and an email needs to be sent to all the website subscribers, click on the Urgent Checkbox on the right side of the screen

| All Categories | Most Used |
|----------------|-----------|
| 🗌 Normal       |           |
| 🗌 Urgent 🧹     |           |
|                |           |
|                |           |
|                |           |
|                |           |
|                |           |

8. Publish the posting by clicking on the Publish button

| Publish                  |         |  |
|--------------------------|---------|--|
| Save Draft               | Preview |  |
| Status: Draft Edit       |         |  |
| Visibility: Public Edit  |         |  |
| Dublish immediately Edit |         |  |
|                          | Publish |  |

9. Look for the message that says the posting was successfully completed. You can click the link that says View Post to view the posting.

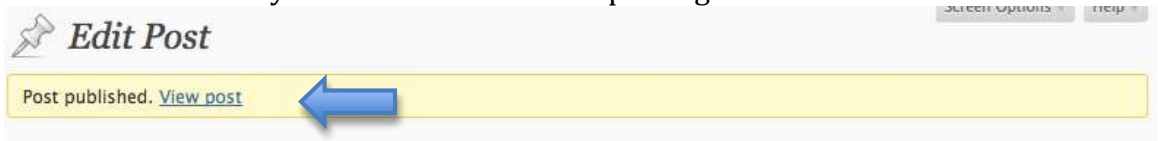

Your own posts can be edited using the Edit link under Posts on the left side of the screen.

# **Calendar Posting Instructions**

If you have been granted access to manage the troop calendar, the following are the instructions to create new events or modify existing events.

### Editing an Existing Calendar Event

Go to http://calendar.google.com and login with your google account

1. The Troop 648 Calendar link will appear under Other Calendars. Make sure it is a dark red so that you can see the events.

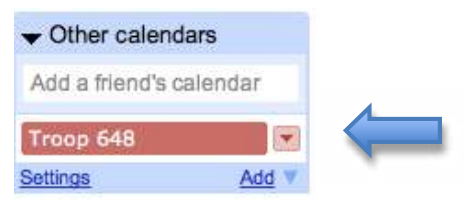

2. Click on an event to modify it

| -   | Sun 10/18 | Mon 10/19             | Tue 10/20                            |
|-----|-----------|-----------------------|--------------------------------------|
|     |           |                       |                                      |
| opm |           | 0+0+0+0+0+0+0-0-0-0-0 |                                      |
| 4pm |           |                       |                                      |
| ópm |           |                       |                                      |
| 3pm |           |                       | 6p - 7p अ<br>Family Life             |
| /pm |           |                       | Class_1<br>7p - 8:30p &<br>Boy Scout |
| Зрт |           |                       | Weekly<br>Meeting<br>=               |
| 9pm |           |                       |                                      |

3. Type your message in the Description field or change the title by changing the "What" field. You can also change the time or date of the event this way.

| What        | Boy Scout Weekly Meeting                                 |
|-------------|----------------------------------------------------------|
| When        | 12/29/2009 7:00pm to 8:30pm 12/29/2009 All day           |
|             | Repeats: Weekly                                          |
|             | Weekly on Tuesday, until Oct 26, 2010                    |
|             | Repeat every: 1 : week                                   |
|             | Repeat On:<br>□ S □ M ☑ T □ W □ T □ F □ S                |
|             | Range: Starts: 8/5/2008 Ends: Never   ③ Until 10/26/2010 |
| Where       |                                                          |
| Calendar    | Troop 648                                                |
| Description | Test                                                     |
|             |                                                          |
|             | A                                                        |

This may look slightly different if the event has been previously modified.

Back to Calendar Save Cancel

| What        | Boy Scout  | Weekly N | leeting   |                    |
|-------------|------------|----------|-----------|--------------------|
| When        | 12/29/2009 | 7:00pm   | to 8:30pm | 12/29/2009 All day |
| Where       |            |          |           |                    |
| Calendar    | Troop 648  |          | •         |                    |
| Description | Test       |          |           |                    |
|             |            |          |           |                    |

4. Click the save button to save the changes. If the edit recurring event dialog box appears, select Only This Instance

|   | Edit Recurring Event                                                                                            | ×  |
|---|----------------------------------------------------------------------------------------------------|----|
|   | Would you like to change only this event, all events in the series, or this and all future events in the series | 5? |
| _ | Only this instance (All events in the series) (All following) (Cancel this change)                              |    |

## Adding a new Calendar Event

To add a new calendar event, click and drag on the calendar to select the time. Give it a title in the "What" field, and make sure the Calendar is set to Troop 648. Then click "Create Event." If you need to adjust the time or description details, click the edit event details link. This works exactly like the steps above to modify an event.

| What:                                                    | l                  |                                         |            |  |
|----------------------------------------------------------|--------------------|-----------------------------------------|------------|--|
|                                                          | e.g., Breakfa      | ast at Tiffany's                        | K.         |  |
| Calendar:                                                | Troop 64           | 8 🛟                                     |            |  |
|                                                          |                    |                                         |            |  |
| Create ev                                                | ent) <u>edit e</u> | event details                           | <u>s »</u> |  |
|                                                          |                    |                                         |            |  |
|                                                          | T. T.              | 2 · · · · · · · · · · · · · · · · · · · |            |  |
|                                                          |                    |                                         |            |  |
|                                                          |                    |                                         |            |  |
|                                                          | 1                  | /                                       |            |  |
| <b>6p - 7p</b><br>New eve                                | nt                 |                                         |            |  |
| <b>6p - 7p</b><br>New eve                                | Int                |                                         |            |  |
| <b>6p - 7p</b><br>New eve<br><b>7p - 8:30</b><br>Boy Sco | nt<br>paīt         |                                         |            |  |